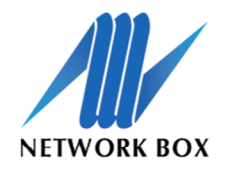

NEXT

GENERATION

MANAGED SECURITY

# Network Box Web GUI Kurzanleitung E-Mail Handling

Über die Network Box Web GUI ist es möglich, E-Mails und zugehörige Details einzusehen und u.a. E-Mails freizugeben.

### Zugang

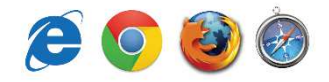

1. Gehen Sie mit einem beliebigen Browser auf die Weboberfläche der Network Box: https://admin.network-box.com

2. Loggen Sie sich mit den entsprechenden Zugangsdaten ein.

| Network Box 55 Password<br>NEXT GENERATION MANAGED SECURITY 55 Login | Welcome to Network Box<br>User Name<br>mustermann |
|----------------------------------------------------------------------|---------------------------------------------------|
| Login                                                                | Password                                          |
|                                                                      | Login                                             |

## E-Mail Handling

1. Im Menüpunkt Dashboard > Analysis > Activity > Mail

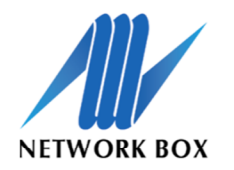

### NEXT GENERATION MANAGED SECURITY

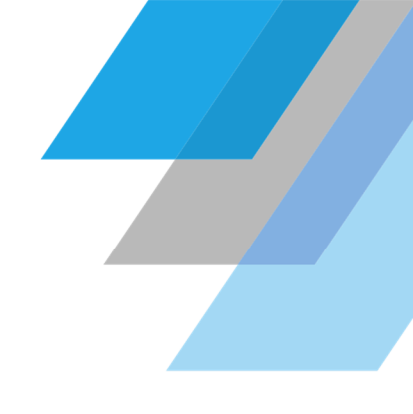

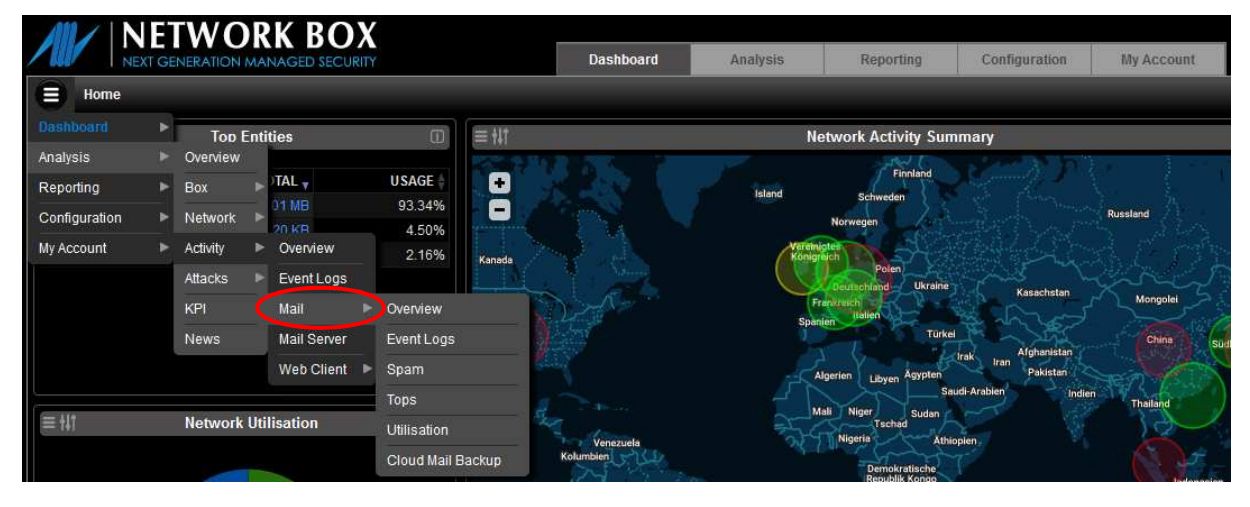

2. Im Auswahlbereich "Mail" können Sie zwischen verschiedenen Funktionen bzw. Ansichten wählen. Über die Filter-Buttons können in den jeweiligen Fenstern die Parameter beliebig angepasst werden. Im "Overview" finden sich grafische Darstellungen der Aktivitäten im Bereich E-Mail. Jede weitere Auswahl zeigt einzelne Bereiche detaillierter an.

|             |                | RK BO | X  |   | Dashbo | ard   | Analysis | Reporting   | Configuration | My Account  |
|-------------|----------------|-------|----|---|--------|-------|----------|-------------|---------------|-------------|
|             | SPAM           |       |    |   |        |       |          |             |               |             |
| Range       | Current minute |       |    |   |        |       |          |             | M             | lail Result |
| Entity      |                | V     |    |   |        |       |          |             |               |             |
| Module      | equal 🔻 S      | SPAM  | V) |   |        |       |          |             |               |             |
| Result      |                | •     |    |   |        |       |          |             |               |             |
| Application | Туре           | here  | •  |   |        |       |          |             |               |             |
| Country     | <b></b>        |       |    | X |        |       |          |             |               |             |
| Save R      | Reset          |       |    |   | 08:09  | 08:05 | 08:10    | 08:15 08:20 | 08:25 08:     | 30 08:35    |

3. Über das Hauptfiltersymbol () neben dem Menü-Dropdown können für die gesamte Seite bzw. für alle angezeigten Grafiken allgemeine Parameter verändert werden, wie z.B. den Zeitraum.

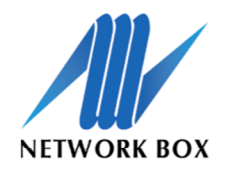

### NEXT GENERATION MANAGED SECURITY

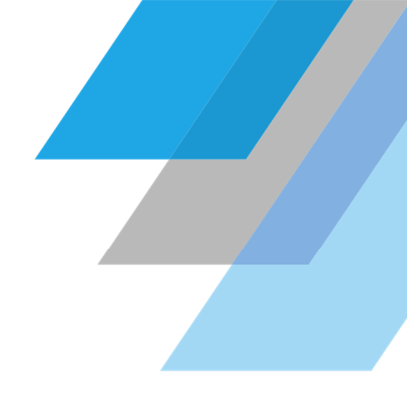

| -                      |                 |          |                                        |                         |                            |                                                                                                    |        |
|------------------------|-----------------|----------|----------------------------------------|-------------------------|----------------------------|----------------------------------------------------------------------------------------------------|--------|
| $\equiv \pm \pm \pm$   |                 |          |                                        |                         | Mail Log                   |                                                                                                    | i      |
| TIME                   | MODULE 🗍 RESULT | CLASSIFY | SENDER<br>andieterneutral.site         | RECIPIENT               | SIZE 🝦 SUBJE               | CT SUMMARY<br>andieterneutral.site -> "info@network-box.eu", network.proxy.smtpserver<br>deny classification.spam >= 100                                                                                                   | STATUS |
| 2019-05-02<br>05:27:16 | smtpserver Deny | rbl,spam | StevenBrown@lucullus.it                | info@network-<br>box.eu | 0.00 B                     | MAIL.SMTP 550 RCPT TO: REJECTED: mail is not permitted from your<br>address (85.174.227.52): 'StevenBrown@lucullus.it' -> 'info@network-<br>box.eu', network.proxy.smtpserver deny classification.spam >= 100              |        |
| 2019-05-02<br>05:04:14 | smtpserver Deny | spam     | info@mail.bestens-<br>informiert.email | info@network-<br>box.eu | 0.00 B                     | MAIL_SMTP 550 RCPT TO: REJECTED: mail is not permitted from your<br>address (80.211.233.193) 'info@mail.bestens-informiert.email'->'<br>info@network-box.eu', network.proxy.smtpserver deny classification.<br>spam >= 100 |        |
| 2019-05-02<br>04:19:48 | smtpserver Deny | spam     | RalphJackson@home-<br>nadym.ru         | info@network-<br>box.eu | 9.01 come to<br>KB tomorro | o me MAIL_SMTP 554 DATA rejected: command rejected for policy reactors:*<br>RalphJackson@home-nadym.ru*->*info@network-box.eu', network<br>prozysmtnserver deny classification spam ≥= 100                                 |        |

4. Im Mail Log im Bereich "Spam" kann das Spamaufkommen im angegebenen Zeitraum eingesehen werden. Das Symbol 🔂 zeigt an, dass eine E-Mail in die Quarantäne geschoben wurde und freigegeben werden kann.

5. In beiden Fällen öffnet sich durch klicken auf die Zeile eine Detailübersicht, die die Kategorisierung und weitere Informationen zur ausgewählten E-Mail beinhaltet. Durch das erneute Klicken auf die Zeile werden diese Informationen wieder ausgeblendet.

| 2019-05-02<br>04:19:48 | smtpserver | Deny | spam | RalphJackson@home-<br>nadym.ru                           | info@network-<br>box.eu | 9.01 come to me<br>KB tomorrow? | MAIL_SMTP 554 DATA rejected: command rejected for policy reasons: '<br>RalphJackson@home-nadym.ru' -> 'info@network-box.eu', network<br>proxy smtpserver deny classification.spam >= 100 |  |
|------------------------|------------|------|------|----------------------------------------------------------|-------------------------|---------------------------------|----------------------------------------------------------------------------------------------------|--|
|                        |            |      |      | Recipient<br>Submit as Spam<br>Submit as Malwa<br>Othere | All<br>info@netw        | vork-box.eu                     |                                                                                                    |  |
|                        |            |      |      | Guiers                                                   |                         | Release                         |                                                                                                    |  |

6. Wenn die angeklickte E-Mail in der Quarantäne liegt und man auf diese klickt, kann man sie freigeben. Es besteht die Option, die E-Mail allen (inkl. Cc) oder nur dem Hauptempfänger freizugeben. Ebenso hat man hier die Möglichkeit, die E-Mail manuell als Spam bzw. Malware zu kennzeichnen.